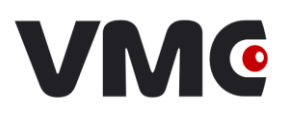

# Ручной сканер штриховых кодов BurstScan

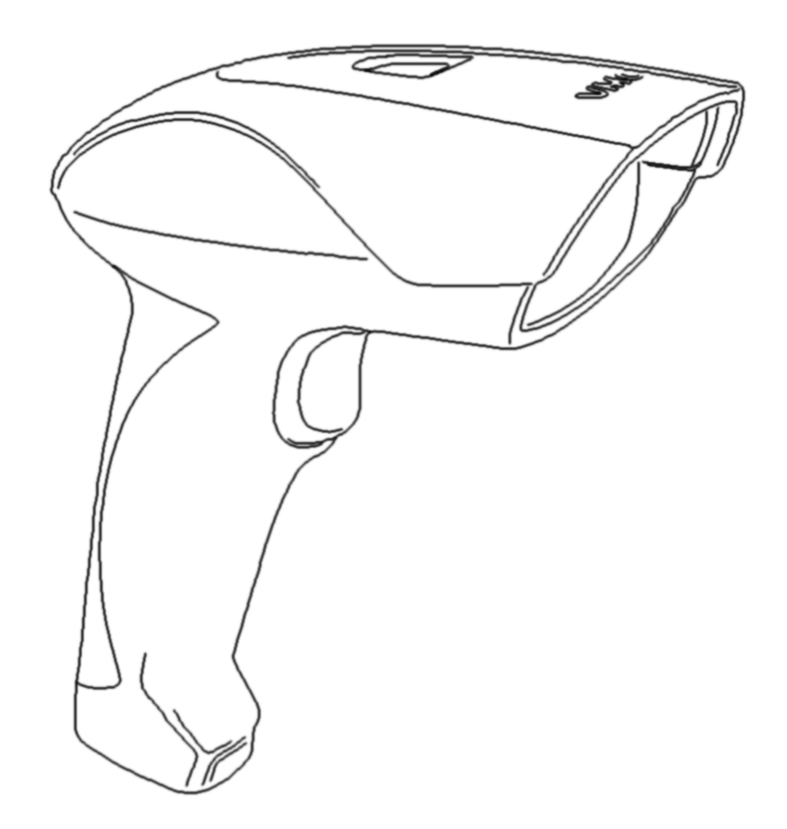

Инструкция по эксплуатации

© 2009-2013 ООО «Видящие машины»

| Версия документации: | 2.0      |
|----------------------|----------|
| Номер сборки:        | 24       |
| Дата сборки:         | 18.06.13 |

# Оглавление

| Введение                                            | 4  |
|-----------------------------------------------------|----|
| Сокращения                                          | 4  |
| Термины                                             | 4  |
| Технические характеристики                          | 5  |
| Конструкция                                         | 5  |
| Подключение сканера                                 | 6  |
| Режимы считывания штрих-кодов                       | 7  |
| Настройка сканера                                   | 7  |
| Обновление прошивки в сканере                       | 9  |
| Получение изображений из сканера                    | 9  |
| Эмуляция клавиатурного сканера                      | 10 |
| Приложение 1. Проблемы и методы их устранения       | 11 |
| Приложение 2. Идентификатор символики               | 12 |
| Приложение 3. Расстояния считывания штриховых кодов | 13 |
| Приложение 4. Кабели для подключения сканера        | 14 |
| Приложение 5. Интерфейсные команды                  | 16 |

## Введение

В данном документе описывается сканер штриховых кодов BurstScan. Сканер предназначен для чтения линейных (EAN-13, Code 39, Code 128, ...), гибридных (PDF417, ...) и двумерных (Aztec Code, Data Matrix, ...) штриховых символик с любой поверхности. Он может быть использован как в ручном, так и в стационарном режимах работы. Также имеется возможность получать из сканера изображение.

#### Сокращения

В документе используются следующие сокращения:

| ШК | Штрих-код, штриховой код. |
|----|---------------------------|
| ПК | Персональный компьютер.   |
| ПО | Программное обеспечение.  |
| БП | Блок питания.             |

#### Термины

| Штрихорой кол (лицейший) | Код, представляющий знаки с помощью наборов парал-         |  |  |
|--------------------------|------------------------------------------------------------|--|--|
| штриховой код (липейный) | лельных штрихов различной толщины и шага.                  |  |  |
| Процирка                 | Программный код для распознавания штриховых                |  |  |
| прошивка                 | кодов.                                                     |  |  |
| Символика штрихового     | Стандартные средства представления данных в форме          |  |  |
| кода                     | штрихового кода.                                           |  |  |
|                          | Сочетание знаков символа и обязательных атрибутов,         |  |  |
| Символ штрихового кода   | присущих конкретной символике штрихового кода, которые в   |  |  |
|                          | совокупности составляют целостный объект сканирования.     |  |  |
|                          | Комбинация элементов символа штрихового кода, соот-        |  |  |
| Знак символа             | ветствующая промежуточному уровню кодирования между        |  |  |
| штрихового кода          | исходными данными и графическим кодированием в символе.    |  |  |
| Элемент символа          | Отдельный штрих или пробел в символе штрихового            |  |  |
| штрихового кода          | кода.                                                      |  |  |
| Покодор                  | Процедура, преобразующая комбинации элементов сим-         |  |  |
| Декодер                  | вола штрихового кода в знаки данных.                       |  |  |
|                          | Последовательность знаков КОИ-7, которая формирует-        |  |  |
| Unaugudayaman ayanagunay | ся декодером, располагается перед декодированными данны-   |  |  |
| идентификатор символики  | ми, передаваемыми декодером, и однозначно идентифицирует   |  |  |
|                          | символику, кодирующую данные.                              |  |  |
|                          | Знак символа штрихового кода, рассчитанный исходя из       |  |  |
|                          | значений других знаков символа в символе штрихового кода в |  |  |
| Контрольный знак         | соответствии с алгоритмом, определённым в спецификации     |  |  |
|                          | символики и используемым для проверки правильности по-     |  |  |
|                          | строения и считывания этого штрихового кода.               |  |  |
| Профика                  | Последовательность знаков, которая располагается пе-       |  |  |
| префике                  | ред декодированными данными, передаваемыми декодером.      |  |  |
| Cubburg                  | Последовательность знаков, которая располагается по-       |  |  |
| Суффикс                  | сле декодированных данных, передаваемых декодером.         |  |  |

## Технические характеристики

| Параметры                          | BurstScan II                                      | BurstScan HD               |  |
|------------------------------------|---------------------------------------------------|----------------------------|--|
| Интерфейсы                         | USB, RS232                                        |                            |  |
|                                    | Одномерные: UPC-A, UPC-E, EAN-13, EAN-8, Inter-   |                            |  |
|                                    | leaved 2 of 5, Code 39, Code                      | e 93, Code 128, Pharmacode |  |
| Поддерживаемые штриховые           | Гибридные: PDF4                                   | 117, MicroPDF417           |  |
| Символики                          | Двумерные: Aztec Code,                            | Aztec Runes, Data Matrix,  |  |
|                                    | QR Code, Mi                                       | icro QR Code               |  |
| Распознавание текста               | поддерж                                           | кивается                   |  |
| Разрешение сенсора                 | 640 x 484 1280 x 1024                             |                            |  |
| VETTLOG2002                        | гор. – 32°                                        | гор. – 45°                 |  |
| улы обзора                         | верт. – 24° верт. – 36°                           |                            |  |
| Минимальная контрастность ШК       | 10%                                               |                            |  |
| Минимальная ширина элемента ШК     | 0,12 мм 0,085 мм                                  |                            |  |
| Расстояние считывания              | Зависит от размера элементов ШК, см. Приложение 3 |                            |  |
|                                    | Подсветка – холодный белый                        |                            |  |
| Спектральный состав излучения      | Прицельные светодиоды – красный (642 нм)          |                            |  |
| Напряжение питания                 | от 6,5 до 24 В                                    |                            |  |
| Потребляемая мощность              | от 0.72 до 2 Вт                                   | от 0.72 до 4,5 Вт          |  |
| Рабочая температура                | от -5 до +50°С                                    |                            |  |
| Рабочая влажность (без конденсата) | от 10 до 90%                                      |                            |  |
| Класс защиты (IP)                  | 54                                                |                            |  |
| Размеры                            | 149 х 145 х 72 мм                                 |                            |  |
| Bec                                | 180 г                                             | 185 г                      |  |

# Конструкция

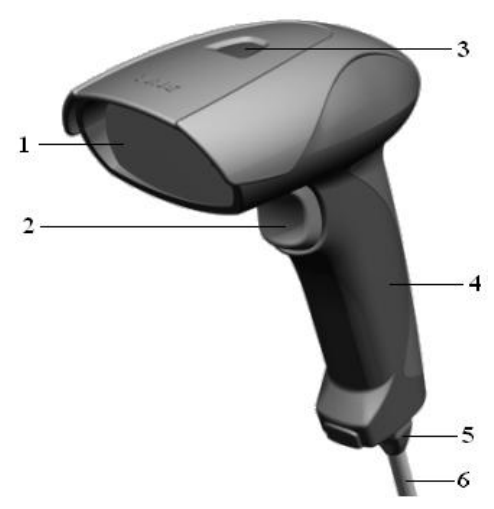

#### Рис. 1 Внешний вид сканера

- 1. Считывающее окно;
- 2. Курок;
- 3. Индикатор считывания ШК;
- 4. Корпус;
- 5. Разъём;
- 6. Кабель;

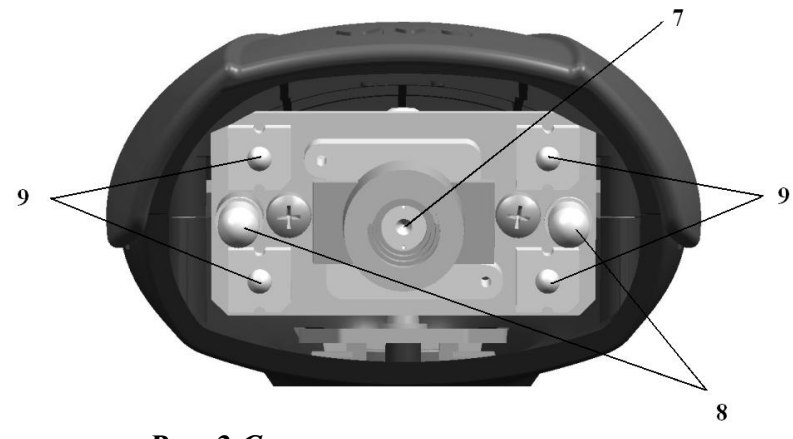

Рис. 2 Считывающее окно сканера

- 7. Объектив;
- 8. Прицельные светодиоды;
- 9. Светодиоды подсветки.

#### Подключение сканера

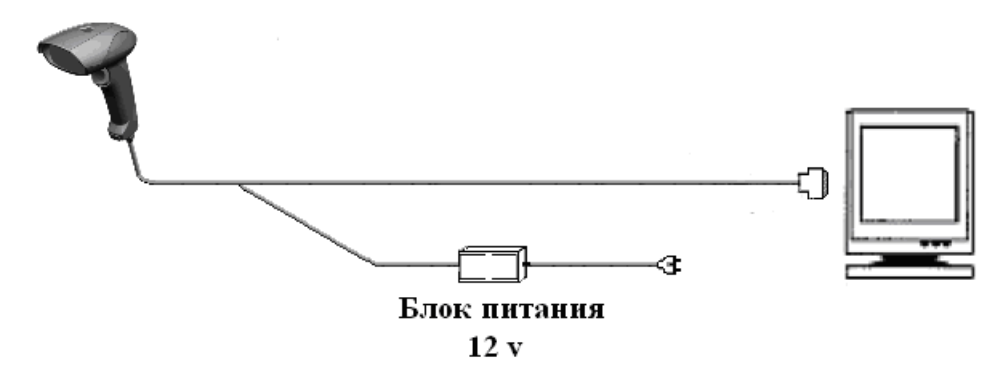

Рис. 3 Схема подключения сканера

Для подключения сканера к компьютеру:

- 1. Подключите интерфейсный кабель сканера к СОМ-, USB-порту компьютера;
- 2. Подключите кабель от БП к разъёму сканера;
- 3. Включите блок питания в сеть.

При первом подключении USB-сканера к компьютеру потребуется установить драйвер виртуального COM-порта. Драйвер расположен в папке «drivers\Virtual COM-port (VCP) for USB-devices» на поставляемом с устройством диске.

Для работы со сканером необходимо установить следующие параметры COMсоединения:

| Скорость (бит/сек.) | 2400; 4800; 9600; 19200;<br>38400; 57600; 115200 |
|---------------------|--------------------------------------------------|
| Биты данных         | 8                                                |
| Чётность            | нет                                              |
| Стоповые биты       | 1                                                |
| Управление потоком  | нет                                              |

#### Режимы считывания штрих-кодов

Работа со сканером возможна в трёх режимах: ручном, стационарном и конвейерном. Перевести сканер из режима в режим можно изменяя настройки «Стационарный режим», «Подсветка», «Прицельные светодиоды» (см. табл. «Режимы считывания ШК» и раздел «Настройка сканера»).

| Режимы считывания ШК |                   |           |            |
|----------------------|-------------------|-----------|------------|
|                      | Значение настроек |           |            |
| Наименование         | Стационар-        | Подсветка | Прицельные |
|                      | ный режим         |           | светодиоды |
| Ручной               | Выключен          | -         | -          |
| Стационарный         | Включен           | -         | -          |
| Voupořopu tř         | Brittonou         | Всегда    | Всегда вы- |
| конвсисрный          | DAIROACH          | включена  | ключены    |

В ручном режиме считывание ШК инициируется нажатием на курок. Действия, необходимые для чтения ШК:

- 1. Направьте сканер на ШК;
- 2. Нажмите на курок;
- 3. Если сканер не читает ШК, то:
  - скорректируйте направление сканера на ШК при помощи прицельных светодиодов;
  - измените расстояние между сканером и ШК (для крупных ШК увеличить, для небольших уменьшить, см. Приложение 2.

В *стационарном режиме* активация алгоритмов чтения ШК происходит при детекции движения в поле зрения сканера. До момента детектирования движения сканер находится в режиме малого энергопотребления. Действия, необходимые для чтения ШК:

- 1. Внесите ШК в поле зрения сканера;
- 2. Если сканер не читает ШК, то смотрите действия в аналогичной ситуации для ручного режима.

В конвейерном режиме алгоритмы считывания ШК работают постоянно, осуществляя попытки распознавания ШК в поле зрения сканера. Режим характеризуется максимальной скоростью распознавания, но при этом повышенным энергопотреблением. В данном режиме имеет эффект настройка «Таймаут повторного декодирования». Действия, необходимые для чтения ШК аналогичны действиям в стационарном режиме.

## Настройка сканера

Поведение сканера определяется его настройками. При необходимости, их можно изменить либо через настроечные ШК, либо через настроечную программу.

Настроечные ШК и инструкции по их применению приведены в документе «Штриховые коды настройки сканера».

Настроечная программа называется ScanCfg. После запуска программы появится её основное окно с выбранной вкладкой «Подключение» (Рис. 4), на которой необходимо указать параметры соединения с устройством: порт, скорость, таймаут.

| III ScanCfg 1.0.15.8                                                                                                    |                                                                                                    | _ 🗆 🗙 |
|----------------------------------------------------------------------------------------------------|----------------------------------------------------------------------------------------------------|-------|
| ScanEfg 1.0.15.8           Падключение           □           Настройки           □           □           Декодеры символик           ↓           □           ↓           □           ↓           □           ↓           □           ↓           □           ↓           □           □           □           □           □           □           □           □           □           □           □           □           □           □           □           □           □           □           □           □           □           □           □           □           □           □           □           □           □           □           □           □           □           □ | Подключение Параметры СОМ порт: СОМЭ Поиск оборудования Скорость: 9600 Т Таймаут (ис): 100 Устройство: |       |
| <ul> <li>Объектив</li> <li>Управление питанием</li> <li>Управление звуком</li> <li>Управление настройкой</li> </ul>                                                                                                    |                                                                                                    |       |

Рис. 4 Вкладка «Подключение» программы ScanCfg

На основной вкладке группы «Настройки» (Рис. 5) сосредоточены операции, которые выполняются одновременно над всеми настройками:

- Заполнение всех полей настроек в программе значениями по умолчанию (данная операция выполняется автоматически при старте программы);
- Сохранение в файл/устройство, загрузка из файла/устройства текущих значений полей настроек;
- Сохранение текущих значений полей настроек в виде одного настроечного штрих-кода.

Если необходимо изменить отдельные настройки, то сначала загрузите текущие из файла/устройства, после чего внесите требуемые изменения.

| , ScanCfg 1.0.15.8                                                                                                    |                                                                                                    | _ 🗆 🗙 |
|----------------------------------------------------------------------------------------------------|----------------------------------------------------------------------------------------------------|-------|
| <ul> <li>Подключение</li> <li>Настройки</li> </ul>                                                                                                    | Настройки                                                                                                    |       |
| <ul> <li>Декодеры символик</li> <li>UPC/EAN</li> <li>Interleaved 2 of 5</li> <li>Code 33</li> <li>Code 128</li> <li>PDF417</li> <li>Aztec</li> <li>Data Matrix</li> </ul> | Установить по умолчанию<br>Загрузить из файла Сохранить в файл<br>Загрузить из устройства Сохранить в устройство |       |
| <ul> <li>Префиксы/Суффиксы</li> <li>Кирок</li> </ul>                                                                                                    | Исключить объектив Сохранить в виде ШК-да                                                                        |       |
| <ul> <li>Подсветка</li> <li>Прицельные светодиоды</li> <li>Объектив</li> <li>Управление питанием</li> <li>Управление звуком</li> <li>Управление настройкой</li> </ul>     |                                                                                                    |       |

Рис. 5 Вкладка «Настройки» программы ScanCfg

На дополнительных вкладках группы «Настройки» находятся разбитые по категориям поля настроек. Для сохранения внесённых изменений воспользуйтесь основной вкладкой группы «Настройки» (Рис. 5).

#### Обновление прошивки в сканере

Обновление прошивки производится с помощью программы EasyUpdate. После запуска программы появится её основное окно (Рис. 6). Через диалог «Настройки…» задайте параметры соединения с устройством и файл с прошивками. Для начала обновления нажмите Старт. После того как все операции в списке будут выполнены (в колонке статуса напротив каждой операции появится ОК), обновление прошивки считается успешно завершённым.

| Сбновление прошивок в видеосканерах 1.0.0.17                                                                                                    |                                             |  |  |
|----------------------------------------------------------------------------------------------------|---------------------------------------------|--|--|
| Название операции                                                                                                    | Статус                                      |  |  |
| <ul> <li>Проверка связи с ATmega</li> <li>Проверка связи с Blackfin</li> <li>Обновление прошивки ATmega</li> <li>Обновление прошивки Blackfin</li> <li>Обновление прошивки ПЛИС</li> <li>Инициализация ПЛИС</li> <li>Инициализация ПЛИС</li> <li>Проверка тестовых битов</li> <li>Переход в рабочий режим</li> </ul> | ОК<br>ОК<br>Выполнено: 25% (1995 байт/сек.) |  |  |
| Настройки                                                                                                    | Стоп Выход                                  |  |  |

Рис. 6 Программа для обновления прошивок

#### Получение изображений из сканера

Получение изображений осуществляется с помощью программы ScanImg, основное окно которой представлено на Рис. 7. С помощью диалога «Настройки…» задайте параметры соединения с устройством (скорость желательно установить максимальную). Для получения изображений нажмите Старт. Бегунком Сжатие регулируется соотношение «Скорость получения/Качество» изображений.

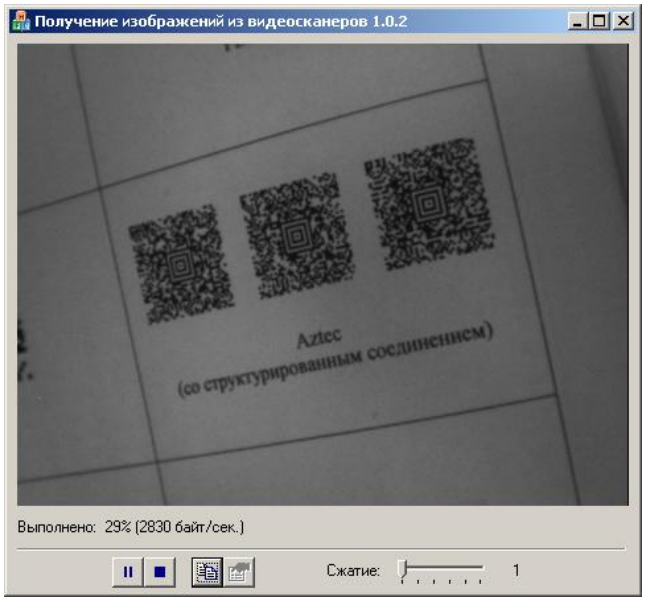

Рис. 7 Программа для получения изображений

#### Эмуляция клавиатурного сканера

Эмуляция осуществляется с помощью программы com2kbd. Данная программа преобразует данные, поступающие с СОМ-порта, в последовательность нажатий клавиш, необходимую для ввода этих данных с клавиатуры. После запуска значок программы появится в «Области уведомлений» на «Панели задач» (Рис. 8). С помощью этого значка осуществляется доступ к настройкам и управление программой.

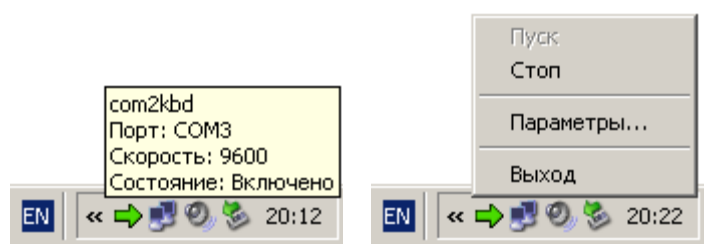

Рис. 8 Значок программы com2kbd в «Области уведомлений»

# Приложение 1. Проблемы и методы их устранения

| № | Описание проблемы                                                                 | Методы устранения                                                                                                    |  |
|---|-----------------------------------------------------------------------------------|----------------------------------------------------------------------------------------------------|--|
| 1 | Сканер ни на что не<br>реагирует                                                  | <ul> <li>проверьте подключение питания;</li> <li>проверьте наличие прошивок в устройстве (программа EasyUpdate, диалог «Настройки», «Подробнее»):</li> <li>прошивок нет (встречаются «?») – обновите прошивки в устройстве;</li> <li>прошивки есть («?» отсутствуют) – проверьте состояние «Индикатора считывания ШК» (см. Рис. 1):</li> <li>постоянно горит – во время получения подробной информации, когда индикатор погаснет, прервите операцию, нажав Еsc. Если не помогло – обновите прошивки в устройстве;</li> <li>не горит – сбросьте настройки в значения по умолчанию. Если не помогло – обновите прошивки в устройстве.</li> </ul> |  |
| 2 | Не сканируются на-<br>строечные штриховые<br>коды                                 | <ul> <li>проверьте, реагирует ли сканер вообще на что-нибудь (курок, обычные штриховые коды). Если нет – см. проблему 1;</li> <li>проверьте в настройках разрешено ли использование настроечных штриховых кодов.</li> </ul>                                                                                                    |  |
| 3 | Не сканируется<br>обычный штриховой<br>код                                        | <ul> <li>проверьте, реагирует ли сканер вообще на что-нибудь (курок, обычные штриховые коды). Если нет – см. проблему 1;</li> <li>проверьте, разрешён ли данный тип штриховых кодов в настройках;</li> <li>проверьте параметры символики в настройках (возможно, штриховой код не содержит контрольный знак, а в настройках указано обратное).</li> </ul>                                                                                                    |  |
| 4 | Сканер издаёт звуко-<br>вой сигнал, но не вы-<br>даёт данные штрихо-<br>вого кода | <ul> <li>проверьте физическое подключение кабеля сканера к компьютеру и параметры связи (см. Подключение сканера);</li> <li>возможно, этот штриховой код является настроечным (не имеет представления для посылки).</li> </ul>                                                                                                    |  |
| 5 | Программы, постав-<br>ляемые со сканером,<br>не находят его                       | <ul> <li>проверьте подключение питания;</li> <li>проверьте физическое подключение кабеля сканера к компьютеру и параметры связи (см. Подключение сканера);</li> <li>проверьте, не используется ли устройство другим приложением.</li> </ul>                                                                                                    |  |
| 6 | Программы, постав-<br>ляемые со сканером,<br>выдают ошибку связи                  | <ul> <li>проверьте, находит ли программа устройство. Если нет – см. проблему 5;</li> <li>проверьте, реагирует ли сканер вообще на что-нибудь (курок, обычные штриховые коды). Если нет – см. проблему 1;</li> <li>в настройках связи программы установите значение таймаута в 1000 и более миллисекунд.</li> </ul>                                                                                                    |  |

# Приложение 2. Идентификатор символики

Передаваемый устройством идентификатор символики соответствует ГОСТ Р 51294.1-99.

Идентификатор символики имеет следующую структуру: ]ст, где:

- символ версии КОИ-7 с целочисленным значением 93 в качестве знака флага для идентификатора символики;
- с знак кода (регистрозависимый);
- т знак-модификатор, указывающий режим, в котором используется символика.

В следующей таблице приведены значения с и *m* для всех поддерживаемых устройством символик:

| Название символики                         | с | m                                     |
|--------------------------------------------|---|---------------------------------------|
| «UPC/EAN»<br>(UPC-A, UPC-E, EAN-13, EAN-8) | Е | $0, 4, ?^1$                           |
| «Interleaved 2 of 5»                       | Ι | 0, 1, 3                               |
| «Code 39»                                  | А | 0, 1, 3                               |
| «Code 93»                                  | G | 0                                     |
| «Code 128»                                 | С | 0, 1, 2                               |
| «Pharmacode»                               | Х | 0                                     |
| «PDF417»<br>(PDF417, MicroPDF417)          | L | 1, 2                                  |
| «Aztec Code»                               | Z | 0, 1, 2, 3, 4, 5, 6, 7, 8, 9, A, B, C |
| «Data Matrix»                              | d | 1, 4                                  |
| «QR Code»<br>(QR Code, Micro QR Code)      | Q | 1, 2                                  |

<sup>&</sup>lt;sup>1</sup> Модификатор «?» ставится, когда выдаваемые данные не соответствуют ГОСТ-ам. Подобное наблюдается для символик «UPC/EAN», где, по сложившейся практике, не выполняется преобразование до EAN-13, и контрольные суммы могут исключаться из выходных данных.

## Приложение 3. Расстояния считывания штриховых кодов

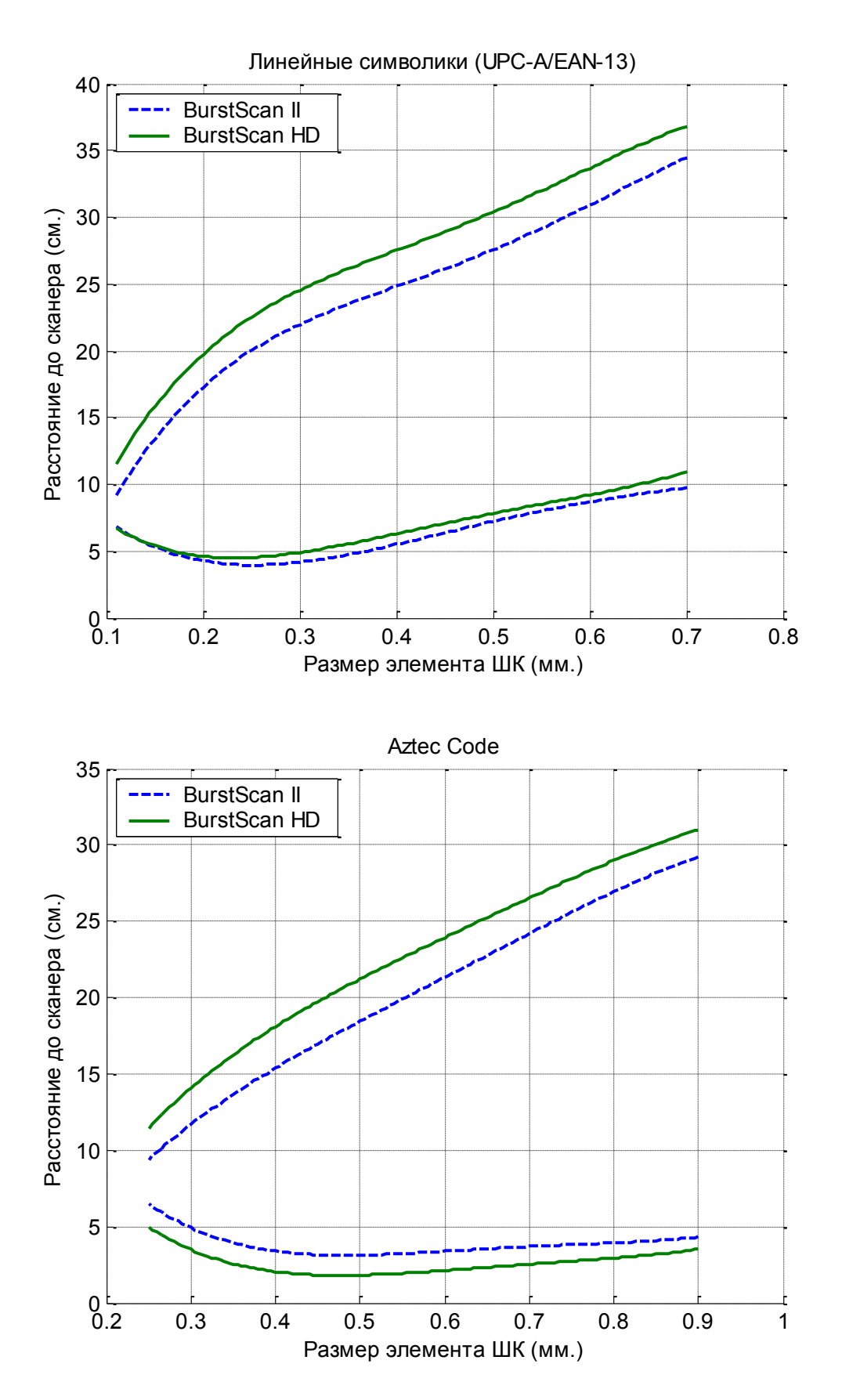

## Приложение 4. Кабели для подключения сканера

Характеристики кабелей:

- многожильные, экранированные;
- сопротивление жилы не более 0,1 Ом (диаметр 0,64 мм. при длине 1,8 м);
- для USB-кабелей проводники D-, D+ (контакты 2, 3) витая пара.

При самостоятельном изготовлении кабелей необходимо применять экранированный провод с сопротивлением жил, соответствующим указанному выше значению.

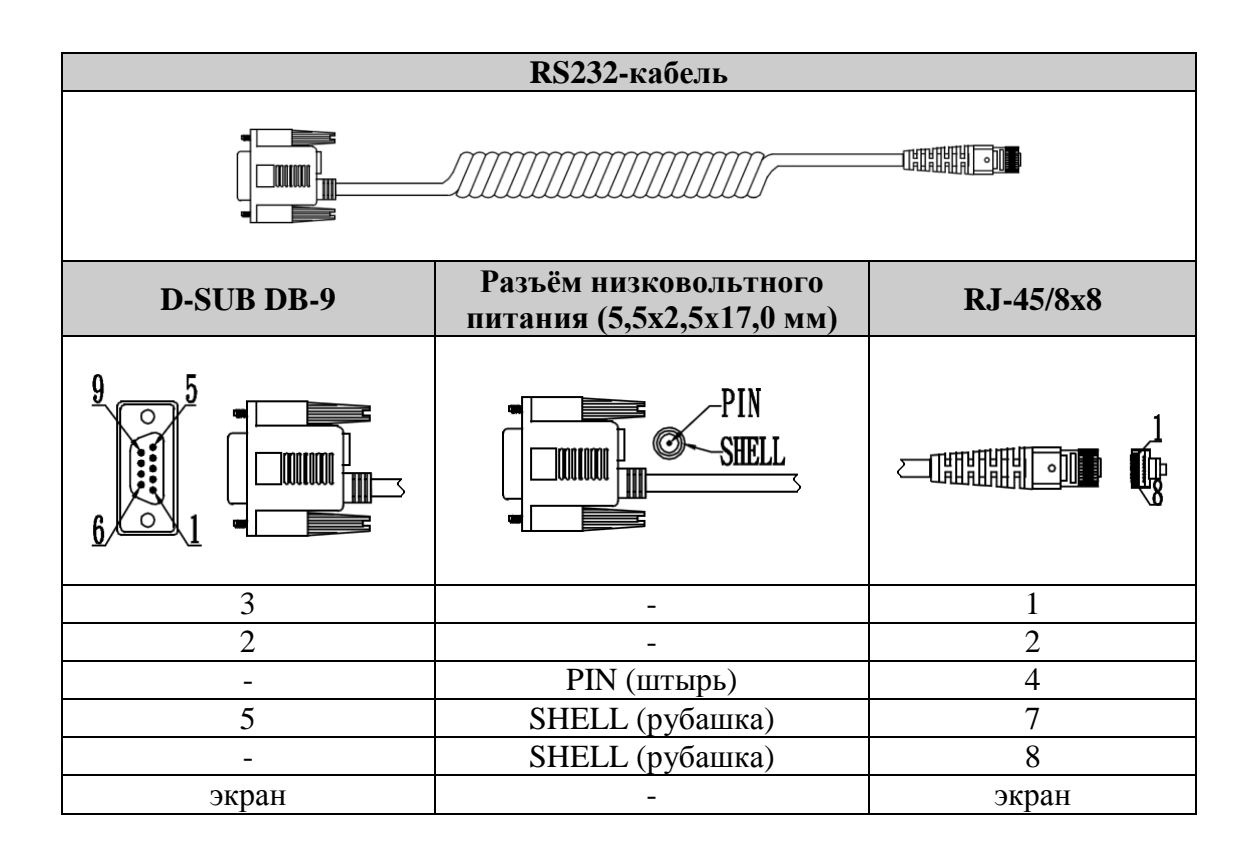

| USB-кабель |                                                 |           |  |  |
|------------|-------------------------------------------------|-----------|--|--|
|            |                                                 |           |  |  |
| USB-A      | Разъём низковольтного питания (5,5х2,5х17,0 мм) | RJ-45/8x8 |  |  |
|            |                                                 |           |  |  |
| 2          | -                                               | 3         |  |  |
| -          | PIN (штырь)                                     | 4         |  |  |
| 1          | -                                               | 5         |  |  |
| 3          | _                                               | 6         |  |  |
| 4          | SHELL (рубашка)                                 | 7         |  |  |
| -          | SHELL (рубашка)                                 | 8         |  |  |
| экран      | -                                               | экран     |  |  |

| USB-кабель (без разъёма для внешнего источника питания) |                  |  |
|---------------------------------------------------------|------------------|--|
|                                                         |                  |  |
| USB-A                                                   | <b>RJ-45/8x8</b> |  |
|                                                         |                  |  |
| 2                                                       | 3                |  |
| 1                                                       | 4                |  |
| 1                                                       | 5                |  |
| 3                                                       | 6                |  |
| 4                                                       | 7                |  |
| экран                                                   | экран            |  |

**15** 

# Приложение 5. Интерфейсные команды

Ниже приведён список команд для управления сканером по интерфейсу подключения к ПК.

| Название команды         | Код  | Краткое описание                                                            |
|--------------------------|------|-----------------------------------------------------------------------------|
| Начать сканирование      | 0x12 | Сканер начинает процесс считывания ШК. Поведение аналогично нажатию и удер- |
|                          |      | жанию курка.                                                                |
| Zapeniuuti evalunopallue | 0x14 | Сканер прекращает считывание ШК. По-                                        |
| Завершить сканирование   |      | ведение аналогично отпусканию курка.                                        |

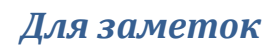

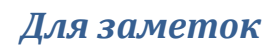

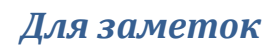

ООО «Видящие машины» 115280, г. Москва, ул. Ленинская слобода, д. 19, стр. 32 Email: info@vmc-id.com